## **BAB III**

# URAIAN DESKRIPSI TUGAS DAN PEMBAHASAN

## 3.1 Penempatan dan Jadwal Magang

Berikut merupakan detail lengkap lokasi penempatan praktik kerjalapangan penulis :

| Nama Perusahaan :       | Koperasi Jasa Marga Bhakti VIII |
|-------------------------|---------------------------------|
| Rencana Waktu Kegiatan: | 4 Maret 2024 – 21 Juni 2024     |
| Email Magang :          | <u>koperasijmb8@gmail.com</u>   |

Penulis memilih tempat praktik kerja lapangan di Koperasi Jasa Marga Bhakti VIII adalah untuk mengetahui kegiatan pekerjaan admin pajak di Koperasi Jasa Marga Bhakti VIII dan mempelajari prosedur pembuatan faktur pajak dan pelaporan ppn dengan menggunakan aplikasi e-faktur di Koperasi Jasa Marga Bhakti VIII. PKL telah dilaksanakan di Koperasi Jasa Marga Bhakti VIII dari tanggal 04 Maret – 20 Juni.

### 3.2 Uraian Deskripsi Tugas

Deskripsi tugas pekerjaan yang penulis lakukan :

- 1. Menginput dan mengarsipkan faktur pajak pembelian dari *supplier*.
- 2. Mengupload faktur pajak keluaran dan masukan di Aplikasi efaktur.
- 3. Menyusun dan melaporkan SPT Masa PPN di website https://web-efaktur.pajak.go.id/.
- 4. Mengarsip SPT Masa PPN dan Bukti Penerimaan Elektronik PPN.

## 3.3 Pembahasan dan Temuan Masalah

- 3.3.1 Pembahasan mengenai Pembuatan E-Faktur.
  - 3.3.1.1 Pembuatan E-Faktur Pajak Keluaran
    - Input :

Pada tahap input, berbagai informasi yang relevan dengantransaksi penjualan dimasukkan ke dalam sistem e-faktur.Informasi ini meliputi :

- Data Penjualan : Nama, NPWP (Nomor Pokok Wajib Pajak), Alamat, dan Kontak Penjual.
- Data Pembeli : Nama, NPWP, Alamat, dan KontakPembeli.
- Detail Transaksi : Tanggal transaksi, Nomor Faktur, Jenis barang atau Jasa yang dijual, Kuantitas, Harga Satuan, Total Harga, dan PPN (Pajak Pertambahan Nilai).
- Informasi Tambahan : Keterangan tambahan sepertidiskon, biaya pengiriman, dan lain-lain jika ada.

2

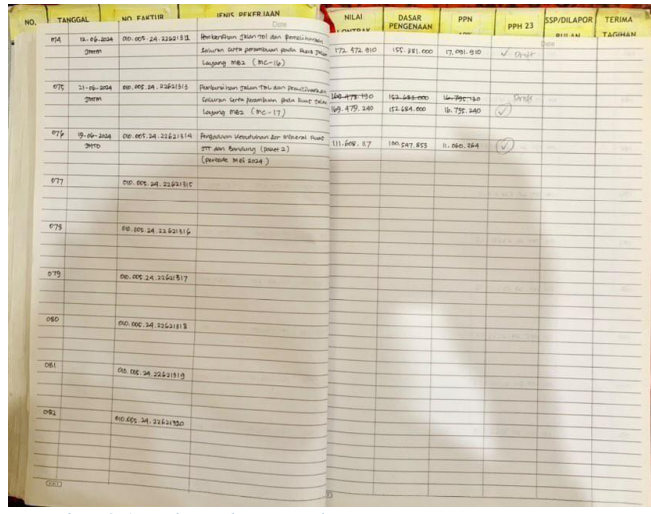

Gambar 3.1 Buku Faktur Pajak

Sumber : Dokumentasi Pribadi

#### • Proses :

Tahap ini melibatkan Pengolahan data yang telah diinput ke dalam sistem. Proses ini mencakup :

- Validasi Data : Sistem memeriksa kelengkapan dan keakuraan data yang dimasukka Misalnya, memastikan NPWP penjual dan pembeli valid serta memastikan format data sesuai dengan standar yang ditetapkan oleh Direktorat Jendral Pajak (DJP).
- Perhitungan Pajak : Sistem menghitung PPN berdasarkan tarif yang berlaku dan mengkumulasi totalharga barang atau jasa termasuk pajak.

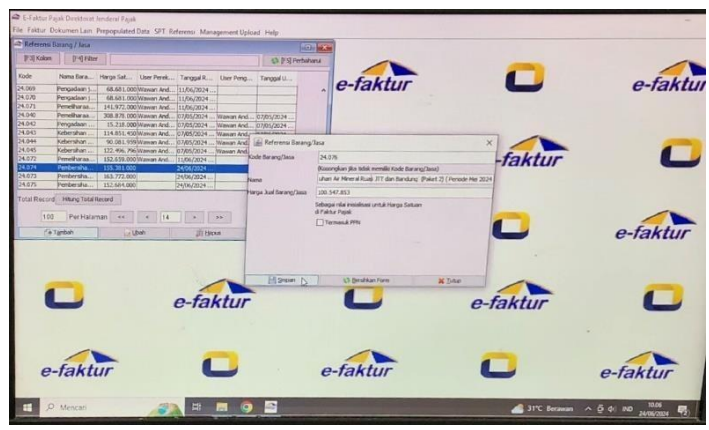

Gambar 3.2 Aplikasi E-Faktur DJP

Sumber : Dokumentasi Pribadi

 Pembuatan faktur Elektronik : Setelah data divalidasidan pajak dihitung, sistem akan membuat dokumen e-faaktur yang sesuai dengan format standar yang ditetapkan oleh DJP. Dokumen ini biasanya berupa file PDF yang dilengkapi dengan kode QR atau tanda tangan elektronik sebagai bentuk otentikasi dan legalitas.

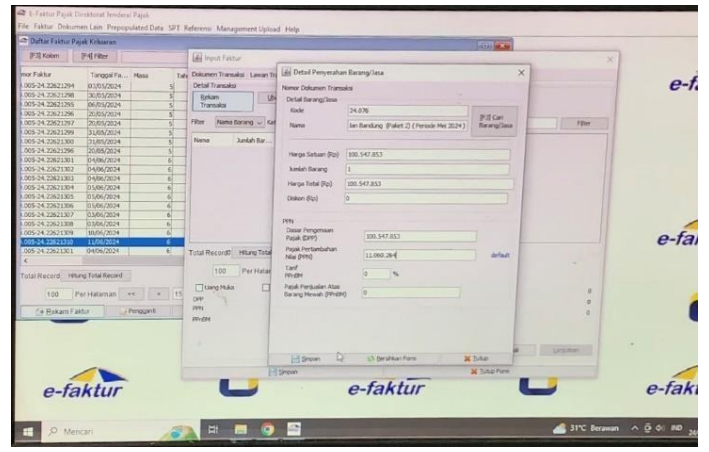

Gambar 3.3 Aplikasi E-Faktur DJP Sumber : Dokumentasi Pribadi

# • Output :

 Tahap output melibatkan hasil akhir dari proses pembuatan e-faktur, Sistem e-faktur secara otomatis mengirimkan salinan faktur elektronik ke server DJP untuk dicatat dan divalidasi. Setelah diterima dan divalidasi oleh DJP, faktur dianggap sah dan resmi.

|                                 | Faktur Pajak                                                                                                    |                                            |  |
|---------------------------------|----------------------------------------------------------------------------------------------------|--------------------------------------------|--|
| Kode o                          | tan Nomor Seri Faktur Pajak : 010.005-24.22621314                                                                                                    |                                            |  |
| Pengu                           | saha Kena Pajak                                                                                                    |                                            |  |
| Nama<br>Alama<br>NPWP           | : KOP JASA MARGA BAKTI VIII<br>: JL.TEUKU UMAR, SEPANJANG JAYA , KOTAMADYA BEKASI<br>: 01.509.212.5-432.000                                                                                   |                                            |  |
| Pembe                           | il Barang Kena Pajak / Penerima Jasa Kena Pajak                                                                                                    |                                            |  |
| Nama<br>Alama<br>Kel.DL<br>NPWP | : PT JASAMARGA TOLLROAD OPERATOR<br>:: GEDUNG JAGORAWI LANTAI 4 PLAZA TOL TAMAN MINI INDONESIA INE<br>IKUH Kec.KRAMAT JATI KotaiKab JAKARTA TIMUR DKI JAKARTA 13550<br>: 74.373.261.2-093.000 | 0AH Blok - No RT:008 RW:002                |  |
| No.                             | Nama Barang Kena Pajak / Jasa Kena Pajak                                                                                                    | Harga Jual/Penggantian/Uang<br>Muka/Termin |  |
| 1                               | Pengadaan Kebutuhan Air Mineral Ruas JTT dan Bandung (Paket 2) (<br>Periode Mei 2024 )<br>Rp 100.547.853 x 1                                                                                  | 100.547.853,00                             |  |
| Harga J                         | ual / Penggantian                                                                                                    | 100.547.853,00                             |  |
| Dikurangi Potongan Harga        |                                                                                                    | 0,00                                       |  |
| Dikurangi Uang Muka             |                                                                                                    | 0,00                                       |  |
| Dasar Pengenaan Pajak           |                                                                                                    | 100.547.853,00                             |  |
| Total Pl                        | PN                                                                                                    | 11.060.264,00                              |  |
| Total P                         | PnBM (Pajak Penjualan Barang Mewah)                                                                                                    | 0,00                                       |  |
| Sesuai der<br>lidak diper       | ngan ketentuan yang berlaku, Direktorat Jenderal Pajak mengatur bahwa Faktur Pajak ini telah ditar<br>ukan tanda tangan basah pada Faktur Pajak ini.<br>KOTAMADYA REK                         | ndatangani secara elektronik sehingga      |  |

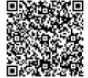

Wawan Andri Suhendro

FORMER AND A CONTRACT AND A CONTRACT

Sumber : Arsip Koperasi Jasa Marga

## 3.3.1.2 Pembuatan E-Faktur Pajak Masukan

- Input :
  - 1. Data Perusahaan Pemasok : Nama,

1 dari 1

NPWP, Alamat, dan Informasi kontak pemasok.

- Data Transaksi : Tanggal transaksi, Nomor Faktur, Identitas penjual (nama, NPWP, alamat), dan deskripsi barang/jasa yang dibeli.
- Jumlah PPN : Perhitungan PPN yang dibayar (biasanya 10% dari nilai barang/jasa sebelum pajak).

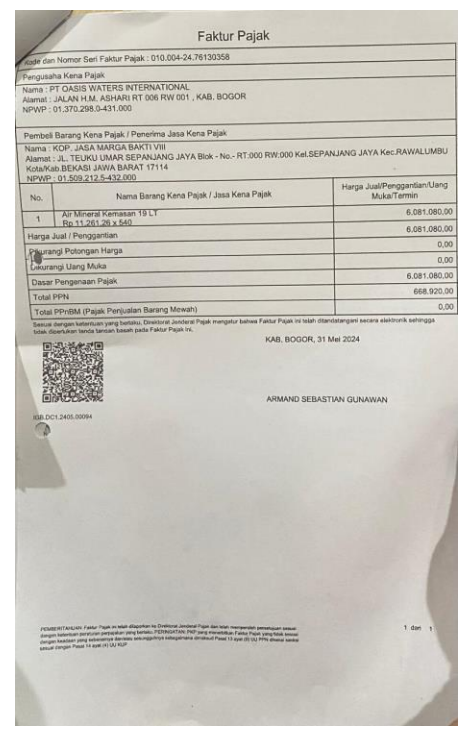

Gambar 3.5 1 Faktur Pajak Masukan Sumber : Dokumentasi Pribadi

- Proses :
  - 1. Masukkan Data ke Aplikasi E-Faktur : Input semua data transaksi ke dalam

aplikasi e-faktur.

- Verifikasi Faktur Pajak : Pastikan E-Faktur dari pemasok telah divalidasi oleh DJP.
- Rekonsiliasi Data : Cocokkan data E-Faktur masukan dengan catatan internal perusahaan untuk memastikan kesesuaian.
- Input E-Faktur Masukan : Masukkan E-Faktur masukan ke dalam sistem untuk keperluan pelaporan.

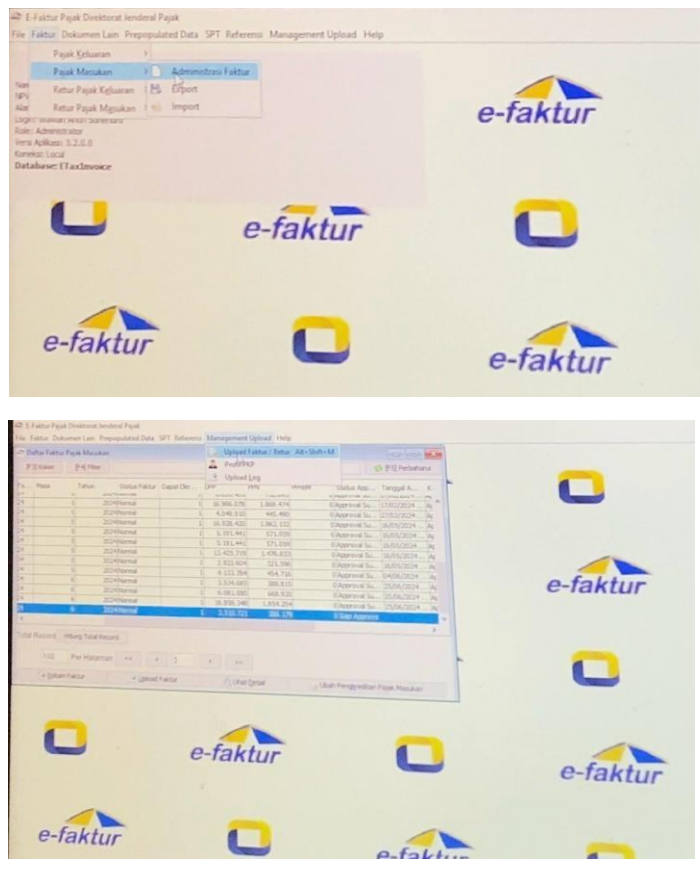

Gambar 3.6 Aplikasi E-Faktur

Sumber : Dokumentasi Pribadi

- Output :
  - Daftar E-Faktur Masukan yang Valid : E-Faktur masukan yang telah diverifikasi dan diakui olehDJP.
  - Laporan Bulanan : Daftar semua E-Faktur masukanyang diterima selama periode tertentu.

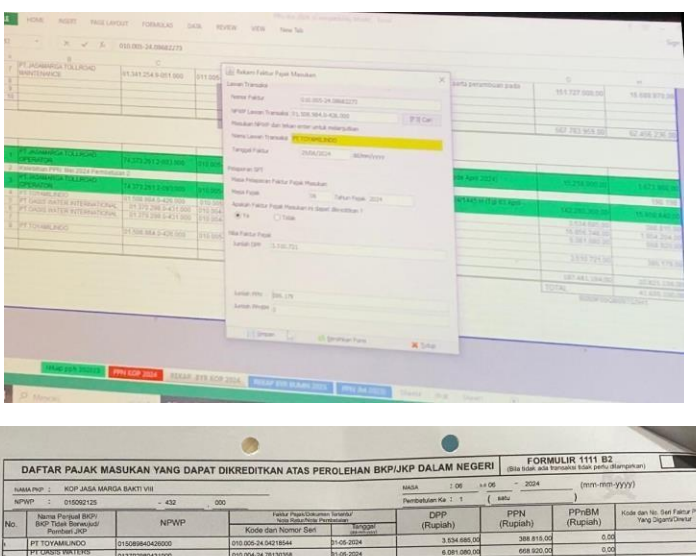

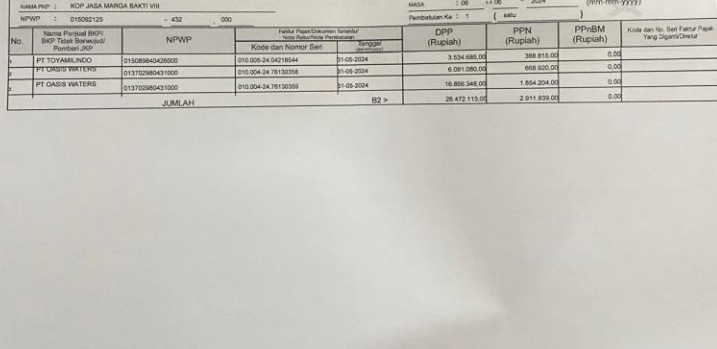

Gambar 3.7 Rekap Daftar Pajak Masukan

Sumber : Dokumentasi Pribadi

- 3.3.2 Pembahasan mengenai Pelaporan E-Faktur pada Koperasi JasaMarga Bhakti VIII.
  - Input Data

- Buka laman E-Faktur di <u>https://web-efaktur.pajak.go.id/</u>,
   Sign in dengan memasukkan Password akun PKP lalu login.
- Posting SPT, klik "posting SPT" dan akan muncul kotakdialog yang berisi "Masa Pelaporan" (Masa Pajak dan Tahun Pajak).
- Isi detail SPT, seperti informasi faktur pajak dan detail pengeluaran PPN.
- Upload File Sertel, upload file sertifikat elektronik yang diperlukan.

\_

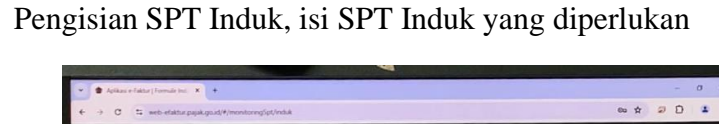

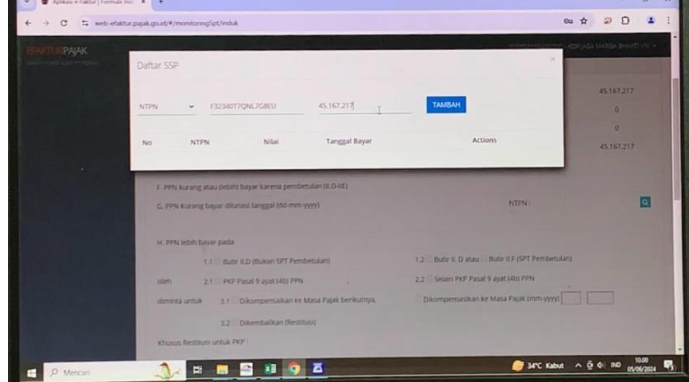

Gambar 3.8 Aplikasi E-Faktur

Sumber : Dokumentasi Pribadi.

- Proses
  - Setelah selesai membuat faktur pajak elektronik, buka laman (<u>www.pajak.go.id</u>)
  - Direktorat Jendral Pajak dan input data SPT Masa pada layanan e-filing dengan cara mengupload data kemudian dikirimkan pada laman tersebut.

| -                   |                                                                                                    | BANK RAKYAT<br>INDONESIA                                 | BUKTI PENERIMAAN NEGARA<br>PENERIMAAN PAJAK         | KEMENTERIAN                      |
|---------------------|----------------------------------------------------------------------------------------------------|----------------------------------------------------------|-----------------------------------------------------|----------------------------------|
| NPWP                | 01.509.212.5-432.000                                                                                                    |                                                          |                                                     |                                  |
| NAMA                | JASA MARGA BHAKTI VIII                                                                                                   | Data Pembayaran:                                         |                                                     |                                  |
| ALAMAT              | A. TEURU UMAR - KOTA BEKASI                                                                                              | Tanggal dan Jam Baya<br>Tanggal Buku<br>Kota Cabara Bara | r 13/06/2024 13:11:44 NTB<br>13/06/2024 NTPN        | 240613822652<br>F2D0A7469JI0U058 |
| NOP                 | 13 million (1997)                                                                                                    | Hote Classify Lane                                       | dint.                                               | 304100                           |
| JENIS PAJAK         | 411211                                                                                                    | Date Setorar:                                            |                                                     | -                                |
| JENIS SETORAN       | : 100                                                                                                    | Kode Billing                                             | 0289641/49724040                                    | (0                               |
| MASA PAJAK          | : 12-12                                                                                                    | NPMP<br>Name Waith Dates                                 | 015092125432000                                     | (x(+===))                        |
| TAHUN PAJAK         | 2021                                                                                                    | Alamat                                                   | JL TEUKU UMAR - KOTA BEKASI                         | CARSIA                           |
| NOMOR KETETAPAN     |                                                                                                    | Jumish Detail                                            | 1                                                   | -                                |
| JUMLAH SETOR        | Rp.35.149.959                                                                                                    | Jumish Setoran                                           | TICA DUI IN UNA UTA DEPATHO ENDAT                   | Mata Uang : IDR                  |
| TERBILANG           | <ul> <li>Tiga Puluh Lima Juta Senatus Empat Puluh Sembilan Ribu Sembilan Ratus<br/>Lima Puluh Sembilan Rupiah</li> </ul> | Tablerg                                                  | SEMBILAN RATUS UMA PULUH SEMBILAN                   | RUPIAH                           |
| URAIAN              | : PPN DESEMBER 2021 Penjuatan Mobil                                                                                      |                                                          |                                                     |                                  |
|                     |                                                                                                    | This is a computer gen<br>reference of basic roles       | prated message and requires no signature            |                                  |
| NPWP PENYETOR       | 01.509.212.5-432.000                                                                                                    | The second second second second                          | an northeast and name solution and a factor station | 14                               |
| NAMA PENYETOR       | JASA MARGA BHAKTI VIII                                                                                                   |                                                          |                                                     | Validasi Bank                    |
| SUNAKAN KODE BILLIN | G DI BAWAH INI UNTUK MELAKUKAN PEMBAYARAN.                                                                               | F2D0A7466J10U058.24                                      | 0613622652 394400                                   | 13062024                         |
| D BILLING           | 0289 6414 9724 040                                                                                                    |                                                          |                                                     |                                  |
| MASA AKTIF          | 13/07/2024 09:55:39                                                                                                    |                                                          |                                                     |                                  |
|                     |                                                                                                    |                                                          |                                                     |                                  |

Gambar 3.9 Tagihan dan Bukti Pembayaran Sumber : Arsip Koperasi Jasa Marga

## • Output Data

Setelah dokumen elektronik dikirimkan, Wajib
 Pajak akanmenerima notifikasi berupa Bukti
 Penerimaan Elektronik (BPE) pada e-mail
 yang telah didaftarkan untuk proses e- filing.

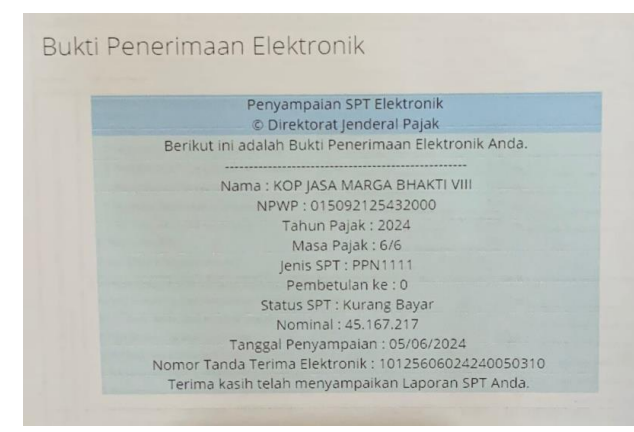

Gambar 3.10 Bukti Penerimaan Elektronik Sumber : Dokumentasi Elektronik

# 3.3.3 Pembahasan mengenai Pelaporan SPT Masa PPN pada Koperasi JasaMarga Bhakti VIII

Pelaporan SPT Masa PPN adalah proses yang dilakukan oleh wajib pajak untuk melaporkan perhitungan, pembayaran, dan pemungutan Pajak Pertambahan Nilai (PPN) yang terjadi dalam periode tertentu kepada Direktorat Jendral Pajak (DJP).

### • Input :

Tahap input melibatkan pengumpulan dan pemasukan data terkait PPN yang perlu dilaporkan. Data yang dimasukkan meliputi :

- Identitas Wajib Pajak : Nama, NPWP (Nomor Pokok Wajib Pajak), alamat, dan informasi kontrak.
- Data Transaksi :
  - Faktur Pajak Keluaran : Faktur yang diterbitkan untuk penjualan barang/jasa kena pajak.
  - Faktur Pajak Masukan : Faktur yang diterima

atas pembelian barang/jasa kena pajak.

- Detail Transaksi :
  - Tanggal transaksi
  - Nomor faktur
  - Nilai transaksi
  - Nilai PPN
- Pembayaran PPN : Bukti pembayaran PPN yang

telah dilakukanselama periode pelaporan.

|                         |                           |                                                                                                    |                       |                                                                                                    | ~ + = 0                                                                                                    |
|-------------------------|---------------------------|----------------------------------------------------------------------------------------------------|-----------------------|----------------------------------------------------------------------------------------------------|----------------------------------------------------------------------------------------------------|
| C S web-efaktur.p       | ajak.go.id/#/monitoring5p | (/induk                                                                                                    |                       |                                                                                                    |                                                                                                    |
| PAIAK                   |                           |                                                                                                    |                       | and the second second se |                                                                                                    |
|                         | Ber                       | hasil Submit SPT Induk                                                                                                    |                       |                                                                                                    | L HER                                                                                                    |
|                         | 4 ~ 2024                  |                                                                                                    |                       | THE OWNER OF THE OWNER OF                                                                                                    |                                                                                                    |
|                         | 1.0                       |                                                                                                    |                       | Por l                                                                                                    |                                                                                                    |
| 10.00                   | 4 - 2024                  | A CONTRACTOR OF THE OWNER OF THE OWNER OWNER OF THE OWNER OWNER OWNER OWNER OWNER OWNER OWNER OWNER OWNER OWNER OWNER OWNER OWNER OWNER OWNER OWNER OWNER OWNER OWNER OWNER OWNER OWNER OWNER OWNER OWNER OWNER OWNER OWNER OWNER OWNER OWNER OWNER OWNER OWNER OWNER OWNER OWNER OWNER OWNER OWNER OWNER OWNER OWNER OWNER OWNER OWNER OWNE | and the second second | Surces and                                                                                                    |                                                                                                    |
|                         |                           |                                                                                                    |                       |                                                                                                    |                                                                                                    |
| and the second second   | 3 2024                    | 1                                                                                                    | LAPOR                 | SURSES LAPOR                                                                                                    |                                                                                                    |
|                         |                           |                                                                                                    | 11000                 | FILMERE LABOR                                                                                                    |                                                                                                    |
|                         | 3 - 2024                  |                                                                                                    | LAPCIN                | SURGES ENFOR                                                                                                    |                                                                                                    |
|                         | 2.2024                    |                                                                                                    | LAPOR                 | SURSES LAPOR                                                                                                    |                                                                                                    |
|                         | 2 2000                    |                                                                                                    |                       |                                                                                                    |                                                                                                    |
|                         | 2-2024                    |                                                                                                    | LAPOR                 | SUKSES LAPOR                                                                                                    |                                                                                                    |
|                         |                           |                                                                                                    |                       |                                                                                                    |                                                                                                    |
|                         | 2+2024                    | 0                                                                                                    | LAPOR                 | SUKSES LAPOR                                                                                                    |                                                                                                    |
| 125 8 100 100           |                           |                                                                                                    |                       |                                                                                                    |                                                                                                    |
|                         | 1 1 2 1                   |                                                                                                    |                       |                                                                                                    |                                                                                                    |
|                         |                           |                                                                                                    |                       |                                                                                                    |                                                                                                    |
| and the second          |                           |                                                                                                    |                       |                                                                                                    |                                                                                                    |
|                         |                           |                                                                                                    |                       |                                                                                                    |                                                                                                    |
| istoral Jandaral Papak, |                           | and the second second second second second second second second second second second second second second second                                                                                                    |                       |                                                                                                    | and the second second second second second second second second second second second second second second second |

Gambar 3.11 Aplikasi E-Faktur

| 👻 🎓 Apikas e-faktar   Formula b | = × +                                                                                                    | - a x                                                                                                    |
|---------------------------------|----------------------------------------------------------------------------------------------------|----------------------------------------------------------------------------------------------------|
| ← → C ti meb-efakts             | r.pajak.go.id/#/monitoringSpt/induk                                                                                                    | © ☆ ⊅ D ≰ !                                                                                                    |
| ваятикрајак                     | Daftar 55P                                                                                                    | x<br>x<br>45197217                                                                                                    |
|                                 | NTPN - F32340T20N2TGRU 45.167213 T                                                                                                    | Actions 45:167.217                                                                                                    |
|                                 | 6: 1991 karang atau (elah) bayar karena pembetulan (ILD-182)<br>G. 1991 Karang bayar dikanasi baggal (ad-mma yyy)                                                                                    | NTEN .                                                                                                    |
|                                 | H. PPN lebih luyar pata<br>1.1 Buor KD (Buan SPT Pembetulan) 1.2<br>tien 2.1 PPP Pacifi ayat KB PPN 2.3<br>deneta untuk 3.1 Dakonpensikkan se Mosi Pajak berkutnya. 0<br>3.2 Dakenbaikan (kestitusi) | Budir K. D. stau — Budir K.F. (1971 Pembersilan)<br>Sesan Ped Pasal 9 ayak 100 (1974)<br>Decorporeasistan Re Masa Pajak (Imm yyyy) |
| P Mencari                       | etuasa hestitura untuk PKP :                                                                                                    | 🕒 34°C Kabut 🔨 🖗 🕫 🕬 👯                                                                                                    |

Sumber : Dokumentasi Pribadi

- Proses : Tahap proses melibatkan pengolahan data yang telahdiinput, termasuk :
  - Perhitungan PPN :
    - PPN Keluaran : Menghitung total PPN yang terutang daripenjualan barang/jasa kena pajak.
    - PPN Masukan : Menghitung total PPN yang dpaatdikreditkan dari pembelian barang/jasa kena pajak.
    - PPN yang Harus Dibayar : Menghitung selisih antara PPN keluaran dan PPN masukan. Jika PPN keluaran lebih besar dari PPN masukan, wajib pajak harus membayar selisihnya, jika PPN masukan lebih besar, selisih tersebut dapat dikompensasikan atau di klaim sebagai restitusi.

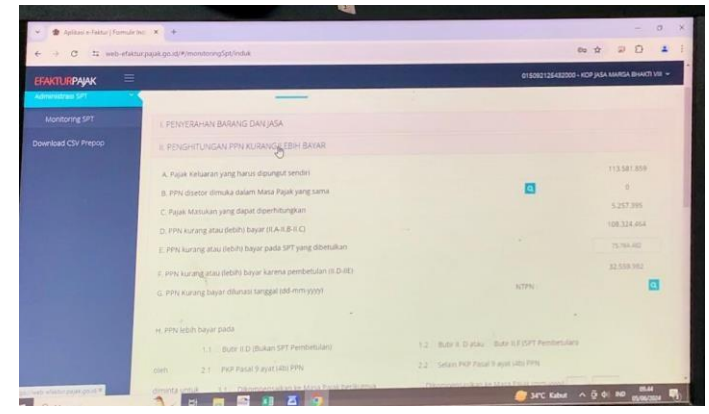

*Gambar 3.12 Aplikasi E-Faktur* Sumber : Dokumentasi Pribadi

Penyusunan Laporan Masa PPN : Menyusun laporan SPT Masa PPN berdasarkan perhitungan

yeng telah dilakukan. Laporan ini memuat semua informasi yang diperhitungkan sesuai dengan format yang ditetapkan oleh DJP.

| EFAKTURPAJAK |                |               |             |                           | 12125482000 - KOP JASA MARGA BHAKTI V |
|--------------|----------------|---------------|-------------|---------------------------|---------------------------------------|
| PYCHI PKP    | Monitoring SPT |               | 1           |                           |                                       |
|              |                |               |             |                           |                                       |
|              | Daftar SPT     |               |             | A CONTRACTOR OF THE OWNER | Res-13a                               |
|              |                | Tahun Pajak   | 2024 Q Tamp | shan                      |                                       |
|              | Masa Pajak     | Pembetulan ke | Proses      | Status                    | Action                                |
|              | 5+2024         |               | POSTING     | SURSES POSTING            |                                       |
|              |                |               |             |                           | - Low                                 |
|              |                |               |             |                           |                                       |
|              | 5+2034         |               | LAPON       | SUGES DAVOR               |                                       |
|              | 4-2024         |               | LAPOR       | SUICES LAPOR              |                                       |
|              |                |               |             |                           |                                       |
|              | 4 - 2024       |               |             |                           |                                       |
|              | 3-2014         |               | LAPOR       | SUNCES LAPOR              |                                       |
|              |                |               |             |                           |                                       |

Gambar 3.13 Aplikasi E-Faktur

Sumber : Dokumentasi Pribadi

- Pelaporan Elektronik dengan melampirkan

Bukti BayarPPN.

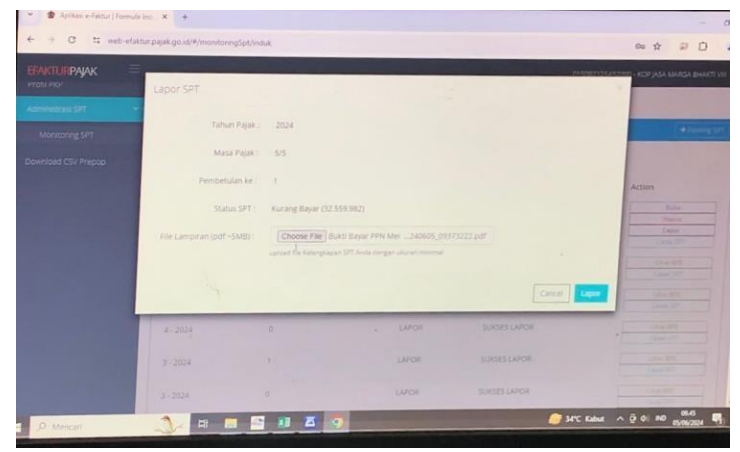

Gambar 3.14 Aplikasi E-Faktur

Sumber : Dokumentasi Pribadi

#### Bukti

\_

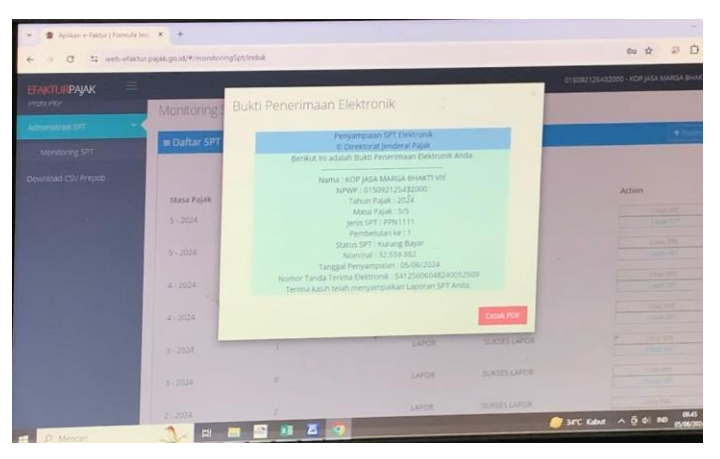

Gambar 3.15 Aplikasi E-Faktur

Sumber : Dokumentasi Pribadi

#### • Output :

Tahap Output melibatkan hasil akhir dari proses pelaporan SPTMasa PPN, yang meliputi :

- SPT Masa PPN yang Telah Dilaporkan : Dokumen elektronik atau fisik yang memuat rincian pelaporan PPN untuk periode tertentu, Dokumen ini mencangkup informasi tentang PPNkeluaran, PPN masukan, dan total PPN yang harus dibayar atau diklaim.
- Bukti Penerimaan Elektronik (BPE) : Bukti bahwa SPT Masa PPN telah diterima oleh DJP. BPE biasanya diterima setelah pelaporan dilakukan melalui e-filing dan memuat nomor referensi serta tanggal penerimaan.
- Laporan Pembayaran : Dokumen atau tanda terima yang menunjukan bahwa pembayaran PPN telah

dilakukan sesuai engan yang dilaporkan dalam SPT Masa PPN.

 Arsip Elektronik : Sistem menyimpan salinan SPT Masa PPN dan bukti penerimaan secara elektronik untuk keperluan audit dan pencatatan di masa mendatang.

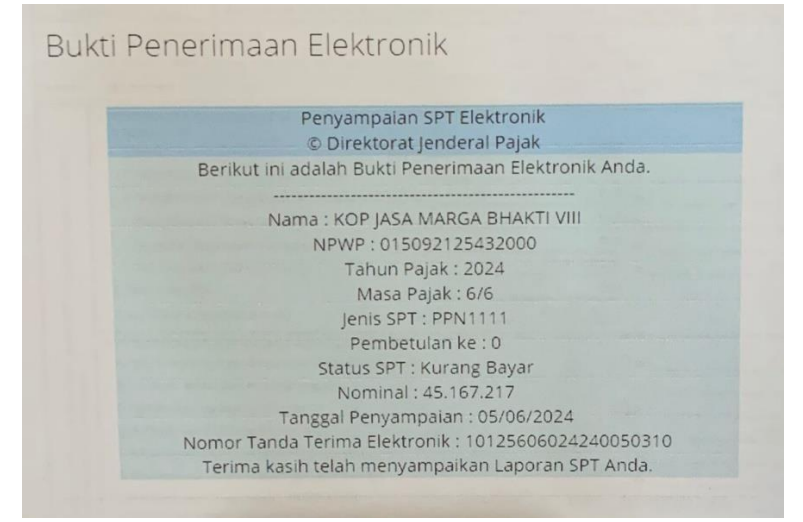

Gambar 3.16 Bukti Penerimaan Elektronik

Sumber : Dokumentasi Pribadi